# Inhoudsopgave

| Onderhoud $\rightarrow$ Personeel                                        | 2   |
|--------------------------------------------------------------------------|-----|
| Inleiding                                                                | . 3 |
| Personen (menu Onderhoud -> Algemeen)                                    | . 4 |
| Werknemer                                                                | . 5 |
| Functies                                                                 | 13  |
| Personeelstaken                                                          | 14  |
| Looncategorieën                                                          | 15  |
| Uurloontoeslagen                                                         | 16  |
| Loontoeslagen                                                            | 18  |
| Overuurloontoeslag                                                       | 19  |
| Werksoorten loon                                                         | 20  |
| Taken $\rightarrow$ Personeel                                            | 21  |
| Verjaardagen                                                             | 22  |
| Personeelsplanning basis                                                 | 23  |
| Bepaalt of het een sociale verzekering dag betreft.Weekplanning aanmaken | 24  |
| Weekplanning aanmaken                                                    | 25  |
| Personeelsplanning week                                                  | 26  |
| Info werknemer personeelsplanning week                                   | 29  |
| Planning definitief maken                                                | 30  |
| Loonstaten aanmaken                                                      | 32  |
| Looncategorie wijzigen                                                   | 33  |
| Loontoeslag wijzigen                                                     | 34  |
| Uurlonen wijzigen                                                        | 35  |
| Vakantiesaldo aanmaken                                                   | 36  |
| Export loonstaten                                                        | 37  |
| Export XML werknemers Digi                                               | 38  |

# Onderhoud $\rightarrow$ Personeel

| Onderhoud Taken Venster | Help |                                                                                                    |
|-------------------------|------|----------------------------------------------------------------------------------------------------|
| Algemeen                | •    |                                                                                                    |
| Autorisatie             | •    |                                                                                                    |
| Contactregistratie      | •    |                                                                                                    |
| Expeditie               | •    |                                                                                                    |
| Financieel              | •    |                                                                                                    |
| Inkoop                  | • _  |                                                                                                    |
| Personeel               | •    | Functies                                                                                                    |
| Producten               | •    | Personeelstaken                                                                                                    |
| Productie               | •    | Looncategorieen                                                                                                    |
| Productspecificatie     | •    | Uurloontoeslagen                                                                                                    |
| Relaties                | •    | Loontoeslagen                                                                                                    |
| Rendement               | •    | Overuurloontoeslagen                                                                                                    |
| Verkoop                 | •    | Werksoorten loon                                                                                                    |
| Winkel                  | •    | The source of the source of th |

In dit gedeelte vindt u de stamgegevens van de module personeel.

# Inleiding

Voordat u met de module Personeel kunt werken dient u via Onderhoud  $\rightarrow$  Algemeen  $\rightarrow$  Bedrijven bij de eigenschappen 'Personeel' aan te vinken.

| l | Algemeen   | Financieel     | Koppelinge             | n   | Inkoop      | Personeel        | Productie |
|---|------------|----------------|------------------------|-----|-------------|------------------|-----------|
|   | Opslagper  | centage loon   | kosten <mark>60</mark> |     |             | _                |           |
|   | Aantal dag | gen per perio  | de <sup>×</sup> 25     |     |             | _                |           |
|   | Tijd ophog | jing productie | edatum 22:0            | 0   |             | _                |           |
|   |            |                | 🕅 F                    | lar | nningsreg   | els verwijdere   | en*       |
|   |            |                | 🕅 F                    | lar | nningsver   | schil registrati | ie*       |
|   |            |                | <b>C</b>               | or  | itrole SV-a | lagen*           |           |
|   |            |                | 🔲 F                    | ee  | stdag als   | bijzonder ver    | lof       |
|   |            |                | E                      | ijz | ondere da   | ag als bijz.ver  | lof       |
|   |            |                |                        |     |             |                  |           |

### Opslagpercentage loonkosten

Dit percentage wordt overgenomen bij de werknemer. Dit percentage dient als dekking voor o.a.: werkgeverslasten; vakantietoeslag – en dagen; feest- en ziektedagen.

### Aantal dagen per periode

Maximaal aantal werkbare dagen per periode. Indien u 4 weken werkt dan is dit 20 dagen.

### Tijd ophoging productiedatum

Indien u voor 12 uur 's nachts begint met produceren kunt u hier aangeven vanaf welke tijd de productie voor de volgende dag is. Dit heeft te maken met het vergelijken van de werkelijke personeelstijd met de theoretische bewerkingstijd.

### Planningsregels verwijderen

Bepaalt of historische planregels verwijderd mogen worden.

# Planningsverschil registratie

Bepaalt of registratie tussen de geplande en werkelijke uren/kosten wordt gedaan.

### Controle SV-dagen

Bepaalt of er een controle plaatsvindt op dubbele SV-dagen (sociale verzekering). Indien u iemand inplant op dezelfde dag met bv. de code werken en de code ziek dient u aan te geven welke planregel geldt voor de SV-dagen.

### Feestdag als bijzonder verlof

Indien u deze optie aanvinkt worden bij het aanmaken van een weekplanning alle planregels op een feestdag als bijzonder verlof aangemerkt. U kunt deze regels na het aanmaken eventueel wijzigen.

### Bijzondere dag als bijzonder verlof

Indien u deze optie aanvinkt worden bij het aanmaken van een weekplanning alle planregels op een bijzondere dag als bijzonder verlof aangemerkt. U kunt deze regels na het aanmaken eventueel wijzigen.

# Personen (menu Onderhoud -> Algemeen)

In ORBAK2 worden zowel contactpersonen als werknemers vastgelegd in dezelfde tabel. Via de eigenschappen wordt aangegeven hoe een persoon in het pakket wordt gebruikt. Een persoon kan zowel een contactpersoon als een werknemers zijn. Denk bijvoorbeeld aan een winkelbegeleider. Hieronder worden de velden m.b.t. de werknemer beschreven. De overige velden vind u in de handleiding Algemeen.

| Personen 11                               |                      |                            |                        |                  |      |                                 |
|-------------------------------------------|----------------------|----------------------------|------------------------|------------------|------|---------------------------------|
| Code <sup>×</sup> 101<br>Zoekcode MALKENH | DRST                 | Voorletters<br>Voorvoegsel | P<br>van               |                  |      | Eigenschappen<br>Contactpersoon |
| Roepnaam Peter                            |                      | Achternaam                 | Malkenhorst            |                  |      | Verknemer                       |
| Algemeen Kassa autor                      | satie Contactpersoo  | n Persoonske               | nmerken Werknemer      |                  |      |                                 |
|                                           |                      |                            |                        |                  |      | 🔽 Salaris                       |
| Algemeen Algemeen                         | Salaris) Loontoeslag | en Opschrijfu              | ren Uurloontoeslagen   | Vakantie uren    |      |                                 |
| Nationaliteit                             | 0001                 | •                          | Datum in dienst        | 04-11-1986       |      | 📝 Beschikbaar maandag*          |
| Identiteitsbewijs                         | Identiteitskaart     | •                          | Datum uit dienst       |                  |      | 📝 Beschikbaar dinsdag*          |
| Identiteitsbewijs code                    | IC4926               |                            | Afdeling*              | BROOD            |      | 🔽 Beschikbaar woensdag*         |
| Sofi nummer                               | 123456789            |                            | Functie                | 1                |      | 📝 Beschikbaar donderdag*        |
| Gironummer                                | 4836215              |                            | Aantal dagen per wee   | <* 5             |      | 🔽 Beschikbaar vrijdag*          |
| Gironummer spaarloon                      |                      |                            | Aantal uur per week*   | 38               |      | 📝 Beschikbaar zaterdag*         |
| Bankrekening                              | 123456789            |                            | Aantal uur per periode | • 72             |      | 🔽 Beschikbaar zondag*           |
| Bankrekening spaarloo                     | n 1014463386         |                            | Vakantie uren          | 190              |      |                                 |
| Burgerlijke staat*                        | Gehuwd               | <b>•</b> ]                 | Pauze verwerking*      | Begin van de die | er 🔻 |                                 |
|                                           |                      |                            |                        |                  |      |                                 |
|                                           |                      |                            |                        |                  |      |                                 |
|                                           |                      |                            |                        |                  |      |                                 |
| L                                         |                      |                            |                        |                  |      |                                 |

### Code

Een unieke code voor de werknemer.

Tip: dit kan parallel lopen met het personeelsnummer uit de loonadministratie.

### Zoekcode

De zoekcode van de werknemer. De achternaam wordt automatisch overgenomen, indien u dit veld leeg laat.

Tip: vul in dit veld de voor- en achternaam, bij het maken van de planning verschaft het meer duidelijkheid.

### Roepnaam

De roepnaam van de werknemer.

### Voorletters

De voorletters van de werknemer.

### Voorvoegsel

Het voorvoegsel van de achternaam.

### Achternaam

De achternaam van de werknemer.

# Werknemer

| Algemeen (S            | alaris) Loontoesla | igen | Opschrijfuren | Uurloontoeslagen       | Vakantie uren    |      |                          |
|------------------------|--------------------|------|---------------|------------------------|------------------|------|--------------------------|
| Nationaliteit          | 0001               |      | D             | atum in dienst         | 04-11-1986       | _    | 📝 Beschikbaar maandag*   |
| Identiteitsbewijs      | Identiteitskaart   | -    | D             | atum uit dienst        |                  | _    | 🔽 Beschikbaar dinsdag*   |
| Identiteitsbewijs code | IC4926             | -    | Af            | fdeling*               | BROOD            |      | 📝 Beschikbaar woensdag*  |
| Sofi nummer            | 123456789          |      | Fu            | unctie                 | 1                |      | 📝 Beschikbaar donderdag* |
| Gironummer             | 4836215            |      | Aa            | antal dagen per week   | * 5              |      | 📝 Beschikbaar vrijdag*   |
| Gironummer spaarloon   |                    |      | Aa            | antal uur per week*    | 38               | _    | 📝 Beschikbaar zaterdag*  |
| Bankrekening           | 123456789          |      | Aa            | antal uur per periode* | 72               |      | 📝 Beschikbaar zondag*    |
| Bankrekening spaarloon | 1014463386         |      | Va            | akantie uren           | 190              | _    |                          |
| Burgerlijke staat*     | Gehuwd             | -    | Pa            | auze verwerking*       | Begin van de die | er 🔻 |                          |
|                        |                    |      |               |                        |                  |      |                          |
|                        |                    |      |               |                        |                  |      |                          |
|                        |                    |      |               |                        |                  |      |                          |

### <u>Algemeen</u>

### Nationaliteit

Hier vult u de nationaliteit van de medewerker in. U kunt een nationaliteit kiezen middels F12 of via de knop 'Opzoeken'.

### Identiteitsbewijs

Hier vult u het soort identiteitsbewijs van de medewerker in.

### Identiteitsbewijs code

Hier vult u de code/nummer van het identiteitsbewijs van de medewerker in.

### Sofi nummer

Hier vult u het sofinummer van de medewerker in.

### Gironummer

Hier vult u het gironummer van de Postbank in.

### Gironummer spaarloon

Hier vult u het gironummer van de Postbank in waarop het spaarloon gestort moet worden.

### Bankrekening

Hier vult u het bankrekeningnummer in. Het rekeningnummer dient te voldoen aan de elfproef.

### Bankrekening spaarloon

Hier vult u het bankrekeningnummer in waarop het spaarloon gestort moet worden. Het rekeningnummer dient te voldoen aan de elf-proef.

### Burgerlijke staat

Geeft aan welke burgerlijke staat deze persoon heeft.

### Datum in dienst

De datum waarop de medewerker in dienst is getreden.

### Datum uit dienst

De datum waarop de medewerker uit dienst is getreden.

# Handleiding Orbak2

Wanneer een werknemer halverwege de periode uit dienst treedt, dient bij deze werknemer het aantal contracturen ingevuld te worden dat overeenstemt met de laatste gewerkte uren van die periode.

### Afdeling

U kunt een afdeling kiezen middels F12 of via de knop 'Opzoeken'.

### Functie

Unieke code voor de functie. U kunt bijvoorbeeld de functieomschrijving conform de CAO aanhouden.

### Aantal dagen per week

Het aantal dagen dat per week gewerkt wordt.

### Aantal uur per week

Het aantal uur dat per week gewerkt wordt.

### Aantal uur per periode

Het aantal uur dat per periode gewerkt wordt. Dit veld wordt overgenomen van het aantal contracturen.

### Vakantie uren

Het aantal vakantie uren per jaar.

### Pauze verwerking

Geeft aan of en hoe de pauze wordt verwerkt.

| Geen:                | er wordt geen rekening gehouden met eventuele aftrek van tijd en      |
|----------------------|-----------------------------------------------------------------------|
|                      | loonkosten in de planningen. De geregistreerde pauzes worden dus      |
|                      | doorbetaald.                                                          |
| Begin van de dienst: | de geregistreerde pauzes worden aan het begin van de dienst geminderd |
|                      | op de totale tijd dat een werknemer aanwezig is geweest, dit heeft    |
|                      | invloed op de toeslaguren.                                            |
| Eind van de dienst:  | de geregistreerde pauzes worden aan het einde van de dienst geminderd |
|                      | op de totale tijd dat een werknemer aanwezig is geweest, dit heeft    |
|                      | invloed op de toeslaguren.                                            |
|                      |                                                                       |

### Beschikbaarheid van de dagen

Geeft de beschikbaarheid van de werknemer aan. Wanneer het vinkje bij de maandag uit staat en men probeert onverhoopt de werknemer toch in te plannen op maandag, verschijnt er een melding dat deze werknemers niet beschikbaar is.

### <u>Algemeen (Salaris)</u>

| Algemeen Algemeen     | (Salaris) Loontoeslag | gen Opschrijfuren Uurloontoes | slagen Vakantie ure |
|-----------------------|-----------------------|-------------------------------|---------------------|
| Looncategorie         | PAF2                  | Bevroren Persoonlijke Toeslag |                     |
| Uurloon               | 10,35                 | Opslagpercentage werkgever    | 60                  |
| CAO uren              | 152                   | Loonpakket code               | 001                 |
| Contracturen*         | 72                    | Jaarloon bijzonder tarief     | ļ                   |
| Uurloontoeslag        | ВКСО                  | Jaarloon pensioen             |                     |
| Uurloon incl. toeslag | 10,35                 | Bijzonder tarief perc.        |                     |
| Overuurloontoeslag    | CAO 🔺                 |                               | 🔳 Heffingskorting   |
| Overuren verwerken*   | Uitbetalen 🗸          | ]                             | 🔲 Ziekenfonds       |
|                       |                       |                               |                     |
|                       |                       |                               |                     |
|                       |                       |                               |                     |
|                       |                       |                               |                     |

### Looncategorie

U kunt een looncategorie kiezen middels F12 of via de knop 'Opzoeken'.

### Uurloon

Het bruto uurloon. Wanneer men in dit veld een andere waarde invoert, overruled men de oorspronkelijke waarde. Let op: tijdens het wijzigen van de looncategorieën worden deze velde, welke 'handmatig' zijn gemuteerd, niet gewijzigd!

### CAO uren

Aantal uur dat volgens de CAO per periode wordt gewerkt.

### Contracturen

Aantal uur dat volgens het contract met de werknemer per periode wordt gewerkt.

Wanneer een werknemer halverwege de periode uit dienst treedt, dient bij deze werknemer het aantal contracturen ingevuld te worden dat overeenstemt met de laatste gewerkte uren van die periode.

### Uurloontoeslag

U kunt een uurloontoeslag kiezen middels F12 of via de knop 'Opzoeken'.

### Uurloon incl. Toeslag

Uurloon inclusief de uurloontoeslagen. Dit is het uurloon dat aan de werknemer wordt uitbetaald bij ziekte, vakantie, bijzonder verlof e.d. Dit uurloon wordt berekend met de opgegeven uren in de tab Uurloontoeslagen. Hierin vult u in hoeveel uren de werknemer standaard per periode werkt in bepaalde toeslagen.

### Overuurloontoeslag

U kunt een overuurloontoeslag kiezen middels F12 of via de knop 'Opzoeken'.

### Overuren verwerken

Geef aan of en hoe de overuren worden verwerkt. De werkgever kan de toeslag voor het werken op zondag geheel vervangen door het verlenen van overeenkomende vrije tijd. Indien en voor zover overwerk verband houdt met: ziekte van de werkgever en/of van één of meer werknemers in het bedrijf; komende feestdagen; seizoentoerisme in de betreffende plaats van vestiging; calamiteiten, mag de werkgever de compensatie in tijd geheel of gedeeltelijk vervangen door het geven van een overwerkvergoeding. De omvang daarvan wordt berekend door de bepaalde tijd, uitgedrukt in uren, te vermenigvuldigen met het functie-uurloon.

### Bevroren persoonlijke toeslag

Bevroren persoonlijke toeslag. Dit is primair van toepassing op productiepersoneel dat al voor 1 januari 1999 in dienst was in banketbakkersbedrijven als aangeduid in de op die datum geldende CAO Bakkersbedrijf.

Werknemers die al voor 1 januari 1999 bij de werkgever in dienst waren en die op 31 december 1998 recht hadden op een hoger functieloon dan per 1 januari 1999, hebben vanaf 1 januari 1998 recht op een persoonlijke toeslag die gelijk is aan het verschil tussen het functieloon dat op 31 december 1998 van toepassing was en het functieloon van vanaf 1 januari 1999 van toepassing is. Voor meer informatie verwijzen wij naar de CAO Bakkersbedrijf.

### Opslagpercentage werkgever

Opslagpercentage loonkosten werkgever. Zie ook bladzijde 3.

Indien u beschikt over de koppeling met een salarispakket dient u onderstaande velden in te vullen.

### Loonpakket code

De code van uw werknemer in het loonpakket.

### Jaarloon bijzonder tarief

Het jaarloon dat van toepassing is voor het berekenen van het bijzonder tarief.

### Jaarloon pensioen

Het jaarloon dat van toepassing is voor het berekenen van het pensioen.

### **Bijzonder tarief percentage**

Het percentage voor het bijzonder tarief.

### <u>Loontoeslagen</u>

| Algen | neen Algemeen ( | Salaris) Loontoeslagen Opsch | rijfuren Uurloontoes | slagen Vakantie | uren     |
|-------|-----------------|------------------------------|----------------------|-----------------|----------|
|       | Loontoeslag*    | Omschrijving                 | Periode              | Bedrag          |          |
|       | BDHVL           | kwal. bedrijfshulpverlener   | Periode              | 13,41           |          |
|       | SOB&B02         | broodbakker                  | Periode              | 39,2            |          |
|       | REIS            | reiskosten                   | Dag                  | 2,35            |          |
|       |                 |                              |                      |                 |          |
|       |                 |                              |                      |                 |          |
|       |                 |                              |                      |                 |          |
|       |                 |                              |                      |                 |          |
|       |                 |                              |                      |                 |          |
|       |                 |                              |                      |                 | <u> </u> |
|       | <               |                              |                      |                 | >        |

# Loontoeslag

U kunt een loontoeslag kiezen middels F12 of via de knop 'Opzoeken'.

### Omschrijving

De omschrijving van de loontoeslag.

### Periode

Geeft de periode aan waarop de loontoeslag betrekking heeft. Dit kan een periode zijn of een dag. U kunt bijvoorbeeld reiskosten vergoeden per dag waarop gewerkt is.

### Bedrag

In dit veld wordt automatisch het bedrag neergezet dat in de CAO voor de bakkerij is vastgesteld. Er kan echter van dit bedrag worden afgeweken door simpelweg het bedrag te vervangen door een ander bedrag.

# <u>Opschrijfuren</u>

| Alger | meen Algemeen ( | Salaris) Loontoe | slagen Opschrijf | uren Uurloontoe | slagen Vakantie uren |                 |           |          |
|-------|-----------------|------------------|------------------|-----------------|----------------------|-----------------|-----------|----------|
|       | Datum*          | Beginsaldo       | Mutatie*         | Eindsaldo       | Reden                | Datum vorige mu | Loonstaat | <u>^</u> |
|       | 31-05-2004      | 0                | 0                | 0               | loonstaat verwerking |                 | 44        |          |
|       |                 |                  |                  |                 |                      |                 |           |          |
|       |                 |                  |                  |                 |                      |                 |           |          |
|       |                 |                  |                  |                 |                      |                 |           |          |
|       |                 |                  |                  |                 |                      |                 |           |          |
|       |                 |                  |                  |                 |                      |                 |           |          |
|       |                 |                  |                  |                 |                      |                 |           |          |
|       |                 |                  |                  |                 |                      |                 |           |          |
|       |                 |                  |                  |                 |                      |                 |           | $\sim$   |
|       | <               |                  |                  |                 |                      |                 |           | >        |

Dit is uw overzicht van de te veel en / of te weinig gewerkte uren door de werknemers. ORBAK2 stelt u in staat om naast de automatische registratie vanuit de 'planner', ook handmatig mutaties in te geven. Indien u handmatige wijzigingen door wilt voeren dient u alleen de datum, de kolom mutatie en eventueel een reden in te vullen.

### Datum

De datum van de mutatie.

### Beginsaldo

Het beginsaldo van de opschrijfuren.

### Mutatie

Het aantal uren dat bijgeteld of afgetrokken moet worden van het saldo opschrijf.

### Eindsaldo

Het eindsaldo van de opschrijfuren, wordt automatisch uitgerekend.

### Reden

De reden voor de mutatie.

### Datum vorige mutatie

De datum van de vorige mutatie.

### Loonstaat

De loonstaat referentie.

**Let op:** indien u werkt met het opschrijfuren systeem, ook wel 'plus- en minuren systeem genaamd' doet u er verstandig aan om de volgende bepaling in het arbeidscontract op te nemen: "De normale arbeidsduur van de werknemer bedraagt gemiddeld 24 uur per week, gerekend over een periode van 4 weken."

Door het opnemen van deze bepaling kan het aantal uren per week variëren, mits het aantal afgesproken uren per 4 weken wordt gewerkt. Gebruik maken van plus- en minuren over een langere periode dan 4 weken kan betekenen dat u wordt geconfronteerd met hoge loonvorderingen van (ex-)werknemers.

### <u>Uurloontoeslagen</u>

| Algem | een Algemeen (  | Salaris) Loontoesla | gen Opschrijfure | n Uurloontoesla | gen Vakantie ur | en |
|-------|-----------------|---------------------|------------------|-----------------|-----------------|----|
|       | Uurloontoeslag* | Soort dag*          | Begintijd*       | Contracturen*   | Uurloontoeslag  |    |
|       | вксн            | Zaterdag            | 00:00            | 16              | 3,7905          |    |
|       | вксн            | Doordeweeks         | 00:00            | 32              | 3,7905          |    |
|       |                 |                     |                  |                 |                 |    |
|       |                 |                     |                  |                 |                 |    |
|       |                 |                     |                  |                 |                 |    |
|       |                 |                     |                  |                 |                 |    |
|       |                 |                     |                  |                 |                 |    |
|       |                 |                     |                  |                 |                 |    |
|       |                 |                     |                  |                 |                 | ×  |
|       | <               |                     |                  |                 |                 | >  |

U dient het aantal uur in te geven dat de werknemer standaard of gemiddeld per periode werkt in de betreffende toeslagen. Deze uurloontoeslagen worden verrekend met de contracturen tot een uurloon inclusief toeslagen. Dit uurloon wordt aan de werknemer uitbetaald bij ziekte, vakantie, bijzonder verlof e.d.

### Uurloontoeslag

U kunt een loontoeslag kiezen middels F12 of via de knop 'Opzoeken'.

### Soort dag

Geeft aan wat voor soort dag het is.

# Begintijd

De tijd waarop het toeslagpercentage ingaat.

### Contracturen

Aantal uren dat de werknemer voor deze toeslag standaard per periode werkt.

# Uurloontoeslag

De uurloontoeslag (opslagpercentage \* uurloon)

### <u>Vakantie uren</u>

| Algem | een 🛛 Algemeen ( | Salaris) Loontoe | slagen Opschrijf | uren Uurloontoe | slagen Vakantie uren     |                 |           |   |        |
|-------|------------------|------------------|------------------|-----------------|--------------------------|-----------------|-----------|---|--------|
|       | Datum*           | Beginsaldo       | Mutatie          | Eindsaldo       | Reden                    | Datum vorige mu | Loonstaat |   | ~      |
|       | 01-01-2004       | 190              | 200              | 390             | Jaarlijks ophoging saldo | 25-01-2003      |           |   |        |
|       | 25-01-2003       | 190              | 0                | 190             | loonstaat verwerking     | 31-12-2002      | 34        |   |        |
|       | 31-12-2002       | 190              | 0                | 190             | loonstaat verwerking     | 31-01-2002      | 18        |   |        |
|       | 31-01-2002       | 200              | -10              | 190             | correctie                | 01-01-2002      |           |   |        |
|       | 01-01-2002       | 0                | 200              | 200             | nieuwe dagen 2002        |                 |           |   |        |
|       |                  |                  |                  |                 |                          |                 |           |   |        |
|       |                  |                  |                  |                 |                          |                 |           |   |        |
|       |                  |                  |                  |                 |                          |                 |           |   |        |
|       |                  |                  |                  |                 |                          |                 |           |   | $\sim$ |
|       | <                |                  |                  |                 |                          |                 |           | > |        |

Men dient bij aanvang van de ingebruikname van de personeelsplanner éénmalig een vakantiesaldo in te geven. Doordat men achteraf de genoten vakantie uren invoert zullen de mutaties bij het aanmaken van de loonstaten op deze tab worden geregistreerd. Indien u handmatige wijzigingen door wilt voeren dient u alleen de datum, de kolom mutatie en eventueel een reden in te vullen.

### Datum

De datum van de mutatie.

### Beginsaldo

Het beginsaldo van de vakantie uren.

### Mutatie

Het aantal uren dat bijgeteld of afgetrokken moet worden van het vakantiesaldo.

### Eindsaldo

Het eindsaldo na de mutatie.

### Reden

De reden van de mutatie.

### Datum vorige mutatie

De datum van de vorige mutatie.

### Loonstaat

De loonstaat referentie.

# Functies

| 🔳 Fi | uncties 1 |                           | ۲. |
|------|-----------|---------------------------|----|
|      | Functie*  | Omschrijving <sup>×</sup> | *  |
|      | BBK       | Broodbakker               |    |
|      | ВК        | Banketbakker              |    |
|      | FH        | Filiaalhouder             |    |
|      | WK        | Winkelmedewerker          |    |
|      |           |                           | -  |
|      | 4         | 4                         |    |

Met behulp van functies kunt u aangeven welke functie de werknemers uitoefenen in uw bedrijf.

# Functie

Unieke code voor de functie.

# Omschrijving

De omschrijving van de functie.

# Personeelstaken

| III P | 📰 Personeelstaken 1 📃 📼 💌 |               |   |  |  |  |  |  |  |
|-------|---------------------------|---------------|---|--|--|--|--|--|--|
|       | Code*                     | Omschrijving* | * |  |  |  |  |  |  |
|       | CS                        | Cursus        |   |  |  |  |  |  |  |
|       | OV                        | Overleg       |   |  |  |  |  |  |  |
|       | SMK                       | Schoonmaken   |   |  |  |  |  |  |  |
|       |                           |               |   |  |  |  |  |  |  |
|       | 4                         |               |   |  |  |  |  |  |  |
|       |                           | r             |   |  |  |  |  |  |  |

De personeelstaken kunnen een hulpmiddel zijn bij het plannen. Ook kan het helpen bij een stukje communicatie naar de productie toe. U kunt een taak in de planning opnemen, zodat hiermee zichtbaar wordt welke werkzaamheden uitgevoerd moeten worden. De taken zijn variabel te koppelen in de basis- en weekplanning.

# Code

Unieke code voor de personeelstaken.

# Omschrijving

De omschrijving van de taak.

# Looncategorieën

| 🗉 Looncategorieen 1 |         |                             |         |   |  |  |  |  |  |
|---------------------|---------|-----------------------------|---------|---|--|--|--|--|--|
|                     | Code*   | Omschrijving*               | Uurloon |   |  |  |  |  |  |
|                     | PA1 16  | Productie klasse A1 16 jaar | 2,87    |   |  |  |  |  |  |
|                     | PA1 17  | Productie klasse A1 17 jaar | 3,29    |   |  |  |  |  |  |
|                     | PA1 18  | Productie klasse A1 18 jaar | 3,79    |   |  |  |  |  |  |
|                     | PA1 19  | Productie klasse A1 19 jaar | 4,37    |   |  |  |  |  |  |
|                     | P A1 20 | Productie klasse A1 20 jaar | 5,12    |   |  |  |  |  |  |
|                     | P A1 21 | Productie klassa A1 21 jaar | 6,03    |   |  |  |  |  |  |
|                     | P A1 22 | Productie klassa A1 22 jaar | 7,07    | _ |  |  |  |  |  |
|                     | R 14 50 |                             |         |   |  |  |  |  |  |

# Code

Unieke code voor de looncategorieën. De meegeleverde looncategorieën zijn gelijk aan de in de Bakkerij CAO.

### Omschrijving

De omschrijving van de looncategorie.

### Uurloon

Het bijbehorende uurloon van deze looncategorie.

# Uurloontoeslagen

| I | 🗉 Uı                                  | urloontoeslagen |            |           |             | - • •         |  |  |  |  |  |
|---|---------------------------------------|-----------------|------------|-----------|-------------|---------------|--|--|--|--|--|
|   | Code* BKCO                            |                 |            |           |             |               |  |  |  |  |  |
|   | Omschrijving* Bakkerij Continue Ovens |                 |            |           |             |               |  |  |  |  |  |
|   |                                       | Soort dag*      | Begintijd* | Eindtijd* | Percentage* | Looncomponent |  |  |  |  |  |
|   |                                       | Zaterdag        | 00:00      | 18:00     | 33          | 103301        |  |  |  |  |  |
|   |                                       | Zaterdag        | 18:00      | 00:00     | 50          | 103303        |  |  |  |  |  |
|   |                                       | Zondag          | 00:00      | 00:00     | 100         | 103302 😑      |  |  |  |  |  |
|   |                                       | Doordeweeks     | 00:00      | 06:00     | 33          | 103301        |  |  |  |  |  |
|   |                                       | Doordeweeks     | 18:00      | 00:00     | 33          | 103301        |  |  |  |  |  |
|   |                                       | Feestdag        | 00:00      | 00:00     | 100         | 103302        |  |  |  |  |  |
|   |                                       | Bijzondere dag  | 00:00      | 00:00     | 150         | 103303 🖃      |  |  |  |  |  |
|   |                                       | •               |            | III       |             | 4             |  |  |  |  |  |

Werknemers in de bakkerijbranche hebben conform de CAO recht op een uurloontoeslag voor het werken op bepaalde uren. De werknemer ontvangt indien en voor zover hij werkzaamheden verricht op de betreffende, in het schema standaard genoemde tijdstippen de daarbij genoemde toeslagen, uitgedrukt in een percentage van zijn functie-uurloon.

In de bakkerijbranche zijn er een aantal soorten uurloontoeslagen. Deze schema's zijn standaard aangemaakt volgens de CAO. Voor de bakkerij kunt u kiezen uit twee toeslagen, afhankelijk van het feit of u werkt met charge ovens of continue ovens zijn andere toeslagpercentages van kracht. Voorts zijn er toeslagpercentages voor werknemers werlke werkzaam zijn in de expeditie of een opleiding genieten.

Indien er op enig tijdstip meerdere toeslagen van toepassing zijn, bijvoorbeeld als er op koninginnedag gewerkt wordt vóór 06:00 uur, zal daarvan geen cumulatie plaatsvinden, maar bestaat er slechts recht op uitkering van de toeslag met het hoogste percentage. U dient dan ook bij de dagen (Onderhoud  $\rightarrow$  Algemeen  $\rightarrow$  Dagen) de juiste dagsoort aan te geven.

### Code

Unieke code voor de uurloontoeslag. Standaard worden de volgende toeslagen meegeleverd:

BKCH, Bakkerij charge oven, van toepassing in ondernemingen met charge-ovens (wagen-, rotatie- en inschietovens etc.

BKCO, Bakkerij continue ovens, van toepassing in ondernemingen met continue-ovens (gaasmat- en balanceovens)

WK, winkel, van toepassing in ondernemingen met verkooppunten.

EXP, Bakkerij, van toepassing voor werknemers werkzaam in de expeditie.

OPL, Bakkerij, van toepassing voor werknemers jonger dan 21 jaar welke een opleiding genieten (in de weken waarin hij de theorielessen, die in het kader van de vakopleiding worden gegeven, heeft gevolgd of niet-verwijt heeft verzuimd).

# Omschrijving

De omschrijving van de uurloontoeslag.

### Soort dag

Geeft aan wat voor soort dag het is.

# Begintijd

De tijd waarop het toeslagpercentage ingaat.

# Eindtijd

De tijd waarop het toeslagpercentage eindigt.

# Percentage

Het toeslagpercentage.

# Looncomponent

Looncomponent t.b.v. de koppeling met het salarispakket.

# Loontoeslagen

| III Lo | oontoeslagen 1 |                            |          |         |               | × |
|--------|----------------|----------------------------|----------|---------|---------------|---|
|        | Code*          | Omschrijving*              | Periode* | Bedrag* | Looncomponent | - |
|        | BDHVL          | kwal. bedrijfshulpverlener | Periode  | 13,24   |               |   |
|        | BZ             | diploma toeslag bezorgers  | Periode  | 38,72   |               |   |
|        | CH01           | CCV-diploma                | Periode  | 38,72   |               |   |
|        | CH02           | Leerlingstelsel            | Periode  | 38,72   |               |   |
|        | СН03           | Praktijkgetuigschrift      | Periode  | 38,72   |               |   |
|        | CH04           | BOVAG-diploma              | Periode  | 47,72   |               |   |
|        | KCTSL1         | koelceltoeslag 10-20 uur   | Periode  | 21,32   |               | Ŧ |
|        | •              |                            | III      |         | •             |   |

Werknemers in de bakkerijbranche, die in het bezit zijn van een diploma, verklaring of testbewijs zoals in de CAO staat genoemd, en indien dat diploma, verklaring of testbewijs relevant is voor de functie die zij vervullen ontvangen daarvoor een toeslag, die afhankelijk is van het aantal uren dat zij werkzaam zijn.

Deze toeslag bedraagt:

- bij een werkweek tot 10 uur: geen toeslag;
- bij een werkweek van 10 tot 20 uur: 50% van de bedragen;
- bij een werkweek van 20 uur of meer: 100% van de bedragen.

Indien meerdere diplomatoeslagen van toepassing zijn, zal daarvan geen cumulatie plaatsvinden, maar bestaat er slechts recht op uitkering van de hoogste toeslag. Dit is echter niet van toepassing op de kwalificatie bedrijfshulpverlener: een werknemer die in het bezit daarvan is, al de toeslag daarvoor ontvangen naast de eventuele diplomatoeslag.

Indien door de werkgever aan het productiepersoneel, magazijnpersoneel, chauffeurs en het technische personeel geen bedrijfskleding wordt verstrekt, dient deze aan de betrokken werknemer(s) een toeslag te betalen welke in de recentste CAO te vinden zijn.

Voor het verrichten van arbeid in koel- en vriescellen waarin de temperatuur maximaal 7°C bedraagt ontvangt de werknemer, afhankelijk van het aantal uren dat hij dat doet een bepaalde toeslag. De toeslagen en wanneer de werknemer recht heeft op een bepaalde toeslag is te vinden in recentste CAO.

### Code

Unieke code voor de loontoeslag.

### Omschrijving

De omschrijving van de loontoeslag.

### Periode

De periode waarop de toeslag betrekking heeft.

### Bedrag

Het bedrag van de toeslag per aangegeven periode.

### Looncomponent

Looncomponent t.b.v. de koppeling met het salarispakket.

# Overuurloontoeslag

| Overuurloontoeslagen  |                                  |             |             |             |               |   |  |  |  |  |  |  |
|-----------------------|----------------------------------|-------------|-------------|-------------|---------------|---|--|--|--|--|--|--|
| Code <sup>x</sup> CAO |                                  |             |             |             |               |   |  |  |  |  |  |  |
| L                     | Omschrijving* CAO Bakkersbedrijf |             |             |             |               |   |  |  |  |  |  |  |
|                       |                                  | Aantal uur* | Contractu   | Percentage* | Looncomponent | * |  |  |  |  |  |  |
|                       |                                  | 0           | <b>&gt;</b> | 100         | 103201        |   |  |  |  |  |  |  |
|                       |                                  | 190         |             | 125         | 103202        |   |  |  |  |  |  |  |
|                       |                                  | 200         |             | 150         | 103203        |   |  |  |  |  |  |  |
|                       |                                  |             |             |             |               |   |  |  |  |  |  |  |
|                       |                                  |             |             |             |               |   |  |  |  |  |  |  |
|                       |                                  |             |             |             |               |   |  |  |  |  |  |  |
|                       |                                  |             |             |             |               | Ŧ |  |  |  |  |  |  |
|                       |                                  | •           |             |             | 4             |   |  |  |  |  |  |  |

Indien de werknemer van de werkgever opdracht heeft gekregen buiten het voor hem geldende arbeidscontract werk te verrichten, is er sprake van overuren. Bij het berekenen van dit gemiddelde, worden uren waarop niet gewerkt is, maar waarvoor wel loon moet worden betaald, zoals vakantie- en verlofuren en uren waarop de werknemer ziek was, als gewerkte uren meegeteld.

Wanneer u een afwijkende tabel wilt aanmaken dient de tabel minimaal twee regels te bevatten één met 'contracturen Ja' en één met 'contracturen Nee'.

### Code

Unieke code voor de overuurloontoeslag.

### Omschrijving

De omschrijving van de overuurloontoeslag.

### Aantal uur

Aantal uur waar vanaf het toeslagpercentage geldt. Indien de werknemer meer uren werkt dan zijn standaard contracturen worden deze tegen 100% vergoedt voor zover dit uren betreft minder dan het standaard aantal van 152 CAO uren.

### Contracturen

Bepaalt dat het aantal uur wordt vervangen door het aantal contracturen.

### Percentage

Toeslagpercentage. Het percentage waarmee het uurloon wordt berekend voor de betreffende overuren.

### Looncomponent

Looncomponent ten behoeve van de loonkoppeling met het salarispakket.

# Werksoorten loon

| Werksoorten loon 1 |            |                                 |        |   |  |  |  |  |  |  |  |
|--------------------|------------|---------------------------------|--------|---|--|--|--|--|--|--|--|
| Soort*             | Loonpakket | oonpakket Loonpakket dage Loonp |        |   |  |  |  |  |  |  |  |
| Werken             | GEW        | 102WD                           | 102WU  |   |  |  |  |  |  |  |  |
| Overuren           | EXT        | 1020D                           | 1200U  |   |  |  |  |  |  |  |  |
| Vrij / vakantie    | VAK        | 102VD                           | 102VU  | Ξ |  |  |  |  |  |  |  |
| Wachtdag           | VLF        | 102WD                           | 102WU  |   |  |  |  |  |  |  |  |
| Bijzonder verlof   | BZ         | 102BD                           | 102BU  |   |  |  |  |  |  |  |  |
| Ziek (kosten werkg | ZK         | 102ZD                           | 102ZU  |   |  |  |  |  |  |  |  |
| Ziek (langdurig)   | UVI        | 102ZLD                          | 102ZLU | - |  |  |  |  |  |  |  |
| •                  |            |                                 | 4      |   |  |  |  |  |  |  |  |

U dient deze gegevens alleen in te vullen indien u beschikt over de module Koppeling Salaris. Indien u werkt met het loonpakket van Unit4 dient u alleen de code 'Loonpakket' in te vullen. Indien u gebruikt maakt van de koppeling met Accis dan dient u de codes voor de dagen en uren in te vullen.

### Soort

Geeft aan wat voor soort planregel het betreft.

### Loonpakket

De code voor deze werksoort in het loonpakket (geen onderscheid dagen en uren).

### Loonpakket dagen

De code voor deze werksoort in het loonpakket voor de dagen.

### Loonpakket uren

De code voor deze werksoort in het loonpakket voor de uren.

# Taken → Personeel

| <u>Taken</u> <u>V</u> enster <u>H</u> elp |      |                                        |
|-------------------------------------------|------|----------------------------------------|
| Algemeen                                  | •    |                                        |
| Autorisatie                               | •    |                                        |
| Contactregistratie                        | •    |                                        |
| Expeditie                                 | •    |                                        |
| Financieel                                | •    |                                        |
| Inkoop                                    | ۰, I |                                        |
| Personeel                                 | •    | Verjaardagen                           |
| Producten                                 | •    | Personeelsplanning basis               |
| Productie                                 | •    | Weekplanning aanmaken                  |
| Productspecificatie                       | •    |                                        |
| Relaties                                  | •    | Personeelsplanning week                |
| Rendement                                 | •    | Info werknemer personeelsplanning week |
| Verkoop                                   | •    | Planning definitief maken              |
| Voorraad                                  | •    | Loonstaten aanmaken                    |
| Winkel                                    | •    | Looncategorie wijzigen                 |
|                                           |      | Loontoeslag wijzigen                   |
|                                           |      | Uurlonen wijzigen                      |
|                                           |      | Werktijden                             |
|                                           |      | Vakantiesaldo aanmaken                 |
|                                           |      | Export loonstaten                      |
|                                           |      | Export personeelsfacturen Afas         |
|                                           |      | Export XML werknemers Digi             |

# Verjaardagen

| 🗔 Ve  | 🖃 Verjaardagen                        |                  |            |       |  |  |  |  |  |  |  |  |  |
|-------|---------------------------------------|------------------|------------|-------|--|--|--|--|--|--|--|--|--|
| Verja | Verjaardagen voor de komende 14 dagen |                  |            |       |  |  |  |  |  |  |  |  |  |
| Co    | de*                                   | Naam             | Verjaardag | Dagen |  |  |  |  |  |  |  |  |  |
|       | 100                                   | Peter Kranenburg | 03-06-2010 | 8     |  |  |  |  |  |  |  |  |  |
|       | 104                                   | Bas Jansen       | 27-05-2010 | 1     |  |  |  |  |  |  |  |  |  |
|       | 113                                   | Marcel Timmers   | 06-06-2010 | 11    |  |  |  |  |  |  |  |  |  |
|       |                                       |                  |            |       |  |  |  |  |  |  |  |  |  |
|       |                                       |                  |            |       |  |  |  |  |  |  |  |  |  |
|       |                                       |                  |            |       |  |  |  |  |  |  |  |  |  |
|       |                                       |                  |            |       |  |  |  |  |  |  |  |  |  |
| -     |                                       |                  |            |       |  |  |  |  |  |  |  |  |  |
|       |                                       |                  |            | OK    |  |  |  |  |  |  |  |  |  |
|       |                                       |                  |            |       |  |  |  |  |  |  |  |  |  |

# Code

Personeelscode van de werknemer.

# Naam

Naam van de werknemer.

# Verjaardag

Datum van de verjaardag.

# Dagen

Aantal dagen tot aan de verjaardag.

# Personeelsplanning basis

|                                            | Personeelsplanningen basis 1 |            |                    |                                      |              |           |       |      |           |      |               |              |
|--------------------------------------------|------------------------------|------------|--------------------|--------------------------------------|--------------|-----------|-------|------|-----------|------|---------------|--------------|
| Code <sup>×</sup> B001 Budget uren 73      |                              |            |                    |                                      | n percentage | 23        |       |      |           |      |               |              |
| Om                                         | chrijving* Dorps             | plein      | Geplande uren 76,5 | Te realiser                          | en omzet     |           |       |      |           |      |               |              |
| Locatie <sup>×</sup> 001 Loonkosten 750,74 |                              |            | Basis bere         | Basis berekening" Omzet 💿 Loonkosten |              |           |       |      |           |      |               |              |
|                                            | Dag*                         | Werknemer* | Zoekcode           | Soort*                               | Begintijd*   | Eindtijd* | Pauze | Tijd | Pauze ver | Taak | Omschrijving* | SV-dag 🔺     |
|                                            | Maandag                      | 101        | MALKENHORST        | Werken                               | 07:45        | 15:30     | 15    | 450  |           |      |               |              |
|                                            | Maandag                      | 104        | JANSEN             | Werken                               | 12:00        | 18:15     | 15    | 360  | ~         |      |               | V _          |
|                                            | Dinsdag                      | 104        | JANSEN             | Werken                               | 07:45        | 18:00     | 15    | 600  | ~         |      |               | V            |
|                                            | Woensdag                     | 101        | MALKENHORST        | Werken                               | 07:45        | 18:00     | 15    | 600  | ~         |      |               | V            |
|                                            | Donderdag                    | 101        | MALKENHORST        | Werken                               | 07:45        | 14:00     | 15    | 360  | ~         |      |               | $\checkmark$ |
|                                            | Donderdag                    | 104        | JANSEN             | Werken                               | 12:00        | 18:15     | 15    | 360  | ~         |      |               | $\checkmark$ |
|                                            | Vrijdag                      | 101        | MALKENHORST        | Werken                               | 07:45        | 14:00     | 15    | 360  | ~         |      |               | V v          |
|                                            | *                            |            |                    |                                      |              |           |       |      |           |      |               | 4            |

Doordat in veel gevallen het arbeidspatroon regelmatig (wekelijks of tweewekelijks) in nagenoeg dezelfde vorm terugkeert, verdient het de voorkeur om basisplanningen aan te maken. In ORBAK2 kunt u onbeperkt planningen aanmaken. Deze planningen kunnen dan wekelijks worden gekopieerd om als basis te dienen voor de betreffende week.

Wanneer u in uw bedrijf met veel wisselende diensten te maken heeft, kunt u verschillende basisplanningen aanmaken als er een vast patroon in zit. U kunt ook kiezen om basisplanningen te maken zonder planregels en deze 'lege' planningen te kopiëren, dit kan typewerk besparen.

LET OP: het is mogelijk om werknemers dubbel in te plannen, omdat men meerdere basisplanningen voor één locatie kan maken. Het is belangrijk dat er geen doublures aanwezig zijn in de planningen die tezamen worden aangemaakt. Wanneer dit het geval is geeft ORBAK2 een foutmelding, de doublure zal eerst verwijdert of gewijzigd moeten worden alvorens de gegevens opgeslagen kunnen worden.

# Code

Unieke code voor de personeelsplanning basis. Zorg ervoor dat de codes voor bijvoorbeeld even en oneven weken bij elkaar liggen in verband met het aanmaken van de basisplanningen.

### Omschrijving

De omschrijving van de personeelsplanning basis.

### Locatie

U kunt een locatie kiezen middels F12 of via de knop 'Opzoeken'.

### Budget uren

Het aantal gebudgetteerde uren van deze planning

### Geplande uren

Het aantal geplande uren van deze planning. In dit veld worden alle gewerkte uren van deze planning getotaliseerd.

### Loonkosten

De loonkosten van deze planning. Dit bedrag is exclusief de loontoeslagen, deze bedragen zijn namelijk per periode en worden pas bij het berekenen van de loonstaat toegevoegd.

### Loonkosten percentage

Percentage loonkosten ten opzichte van de verwachte omzet. Wanneer u het veld 'Te realiseren omzet' invoert dient u dit veld leeg te laten.

### Te realiseren omzet

De omzet of geproduceerde waarde die gerealiseerd moet worden. Wanneer u het veld 'Loonkosten percentage' invoert dient u dit veld leeg te laten.

### **Basis berekening**

- Omzet, de omzet is de basis, het loonkosten percentage wordt berekend.
- Loonkosten, de loonkosten zijn de basis, de omzet wordt berekend.

| Dag*      | Werknemer* | Zoekcode    | Soort* | Begintijd* | Eindtijd* | Pauze | Tijd | Pauze verv | Taak | Omschrijving* | SV-dag       |
|-----------|------------|-------------|--------|------------|-----------|-------|------|------------|------|---------------|--------------|
| Maandag   | 101        | MALKENHORST | Werken | 07:45      | 15:30     | 15    | 450  | <b>V</b>   |      |               |              |
| Maandag   | 104        | JANSEN      | Werken | 12:00      | 18:15     | 15    | 360  | ~          |      |               | $\checkmark$ |
| Dinsdag   | 104        | JANSEN      | Werken | 07:45      | 18:00     | 15    | 600  | ~          |      |               | ~            |
| Woensdag  | 101        | MALKENHORST | Werken | 07:45      | 18:00     | 15    | 600  | ~          |      |               | $\checkmark$ |
| Donderdag | 101        | MALKENHORST | Werken | 07:45      | 14:00     | 15    | 360  | ~          |      |               | $\checkmark$ |
| Donderdag | 104        | JANSEN      | Werken | 12:00      | 18:15     | 15    | 360  | ~          |      |               | $\checkmark$ |
| Vrijdag   | 101        | MALKENHORST | Werken | 07:45      | 14:00     | 15    | 360  | ~          |      |               | V            |

### Dag

De dag waarop de werknemer ingepland wordt.

### Werknemer

U kunt een werknemer kiezen middels F12 of via de knop 'Opzoeken'.

### Zoekcode

De naam van de werknemer.

### Soort

Geeft aan wat voor soort planregel het betreft.

Doorgaans zullen de meeste regels op 'werken' staan, het kan echter voorkomen dat een werknemer langdurig ziek is, dan is het een optie dit op te nemen in de basisplanning.

### Begintijd

De tijd waarop begonnen wordt.

### Eindtijd

De tijd waarop geëindigd wordt.

### Pauze

De genoten pauze in minuten.

### Tijd

De werktijd in minuten. Dit wordt door het systeem uitgerekend.

### Pauze verwerken

Bepaalt of de pauze verwerkt wordt in tijd en loonkosten. Dit wordt overgenomen uit de stamgegevens van de werknemer.

### Taak

U kunt een taak kiezen middels F12 of via de knop 'Opzoeken'. Dit kan dienen als een stukje communicatie naar de werkvloer.

### Omschrijving

De omschrijving van de taak zoals deze op verschillende overzichten afgedrukt wordt.

# SV-dag

Bepaalt of het een sociale verzekering dag betreft.

# Weekplanning aanmaken

| Weekplanning aanmaken                                                             |  |  |  |  |  |  |  |  |  |
|-----------------------------------------------------------------------------------|--|--|--|--|--|--|--|--|--|
| Vul de velden in en kies [Verwerk] om de verwerking te starten.                   |  |  |  |  |  |  |  |  |  |
| Voor een optimale verwerking wordt aangeraden openstaande vensters af te sluiten! |  |  |  |  |  |  |  |  |  |
| Jaartal 2009                                                                      |  |  |  |  |  |  |  |  |  |
| Week 50                                                                           |  |  |  |  |  |  |  |  |  |
| -Van                                                                              |  |  |  |  |  |  |  |  |  |
| Locatie 001                                                                       |  |  |  |  |  |  |  |  |  |
| DORPSPLEIN                                                                        |  |  |  |  |  |  |  |  |  |
| 🔽 Eerste                                                                          |  |  |  |  |  |  |  |  |  |
| Tot en met                                                                        |  |  |  |  |  |  |  |  |  |
| Locatie VKB                                                                       |  |  |  |  |  |  |  |  |  |
| Verkoopkantoor                                                                    |  |  |  |  |  |  |  |  |  |
| 🔽 Laatste                                                                         |  |  |  |  |  |  |  |  |  |
| -Van                                                                              |  |  |  |  |  |  |  |  |  |
| Basisplanning B001                                                                |  |  |  |  |  |  |  |  |  |
| Dorpsplein                                                                        |  |  |  |  |  |  |  |  |  |
| 🔽 Eerste                                                                          |  |  |  |  |  |  |  |  |  |
| Tot en met                                                                        |  |  |  |  |  |  |  |  |  |
| Basisplanning B010                                                                |  |  |  |  |  |  |  |  |  |
| Beukweg                                                                           |  |  |  |  |  |  |  |  |  |
| 🔽 (Laatste                                                                        |  |  |  |  |  |  |  |  |  |
| Verwerk Annuleren                                                                 |  |  |  |  |  |  |  |  |  |

Via dit venster kunt u automatisch planningen aanmaken. Zorg ervoor dat de codes voor bijvoorbeeld even en oneven weken bij elkaar liggen in verband met het kopiëren van de basisplanningen.

### Jaartal

Het jaartal.

### Week

Het weeknummer, moet liggen tussen de1 en 53.

### Van Locatie

Unieke code voor locatie, op te zoeken via 'lookup' knop naast het veld.

### Tot en met Locatie

Unieke code voor locatie, op te zoeken via 'lookup' knop naast het veld.

### Van Basisplanning

Unieke code voor basisplanning, op te zoeken via 'lookup' knop naast het veld.

### Tot en met Basisplanning

Unieke code voor basisplanning, op te zoeken via 'lookup' knop naast het veld.

# Personeelsplanning week

| 💷 Pe                                                                                 | rsoneelspla        | inningen week       | 1               |           |                 |        |            |                   |        |                      |      |         |      |               | × |
|--------------------------------------------------------------------------------------|--------------------|---------------------|-----------------|-----------|-----------------|--------|------------|-------------------|--------|----------------------|------|---------|------|---------------|---|
| Weel                                                                                 | (* <mark>27</mark> |                     | Budget uren     | 73        | Loonkosten      | 750,74 | Loon       | kosten perce      | entage | 23                   |      |         |      |               |   |
| Jaar*                                                                                | 2009               |                     | Geplande uren   | 76,5      | Loonkosten toes | ag O   | Tere       | aliseren omz      | et     | 5222,52              |      |         |      |               |   |
| Local                                                                                | ie* 001            |                     | Werkelijke uren | 76,5      | Loonkosten werk |        | Basis      | Basis berekening* |        | 🗇 Omzet 🖲 Loonkosten |      |         |      |               |   |
| Definitief" Niet Verschil uren Loonkosten totaal 1201.18 Loonkosten totaal (gepland) |                    |                     |                 |           |                 |        |            |                   |        |                      |      |         |      |               |   |
| Refer                                                                                | Referencie* [2130  |                     |                 |           |                 |        |            |                   |        |                      |      |         |      |               |   |
|                                                                                      | Dag*               | Begindatu           | ım* Werkneme    | a* Zo     | ekcode          | Soort* | Begintijd* | Eindtijd*         | Pauze  | Pauze ve             | Uren | Minuten | Taak | Omschrijving* |   |
|                                                                                      | Maandag            | 29-06-2009          | 101             | MALKENHOP | IST             | Werken | 07:45      | 15:30             | 15     | <ul><li>✓</li></ul>  | 7,5  | 450     |      |               |   |
|                                                                                      | Maandag            | 29-06-2009          | 104             | JANSEN    |                 | Werken | 12:00      | 18:15             | 15     | ~                    | 6    | 360     |      |               | = |
|                                                                                      | Dinsdag            | 30-06-2009          | 104             | JANSEN    |                 | Werken | 07:45      | 18:00             | 15     | ~                    | 10   | 600     |      |               |   |
|                                                                                      | Woensda            | 01-07-2009          | 101             | MALKENHOP | RST             | Werken | 07:45      | 18:00             | 15     | ~                    | 10   | 600     |      |               |   |
|                                                                                      | Donderda           | <b>)</b> 02-07-2009 | 101             | MALKENHOP | RST             | Werken | 07:45      | 14:00             | 15     | ~                    | 6    | 360     |      |               |   |
|                                                                                      | Donderda           | 02-07-2009          | 104             | JANSEN    |                 | Werken | 12:00      | 18:15             | 15     | ~                    | 6    | 360     |      |               |   |
|                                                                                      | Vrijdag            | 03-07-2009          | 101             | MALKENHOP | RST             | Werken | 07:45      | 14:00             | 15     | ~                    | 6    | 360     |      |               | - |
|                                                                                      | •                  |                     |                 |           |                 |        |            |                   |        |                      |      |         |      |               | • |
| Cont                                                                                 | racturen: 18       | Ingeplar            | nd: 38,50       |           |                 |        |            |                   |        |                      |      |         |      |               |   |

In dit venster staan de feitelijke planningen. Om fouten te voorkomen is het overnemen van de basisplanningen alleen mogelijk via een batch. Na het kopiëren van de basisplanningen kunnen de mutaties worden ingegeven. Achteraf kunnen de werkelijk gewerkte uren, of andere uren, ingevoerd worden.

Wanneer u een planning wilt verwijderen kan dat in dit venster gebeuren. U dient echter wel eerst alle planregels te verwijderen.

### Week

Het weeknummer van de planning.

### Jaar

Het jaartal van de planning.

### Locatie

U kunt een locatie kiezen middels F12 of via de knop 'Opzoeken'.

### Budget uren

Het aantal gebudgetteerde uren van deze planning.

### Geplande uren

Het aantal geplande uren van deze planning. Dit is een optelling van alle werkbare uren minus pauze mits de 'pauze verwerking' bij de werknemers aan staat. Via de batch "Planning definitief maken" kunt u de geplande uren vastleggen, zodat wijzigingen achteraf als werkelijke uren worden vastgelegd.

### Werkelijke uren

Het aantal werkelijke uren van deze planning. Dit is een optelling van alle werkbare uren minus pauze mits de 'pauze verwerking' bij de werknemers aan staat.

### Verschil uren

Het verschil tussen de geplande en werkelijke uren.

### Loonkosten

Loonkosten van deze planning. Dit bedrag is de uitkomst van de uren vermenigvuldigd met de individuele uurloontarieven.

### Loonkosten toeslag

Loonkosten toeslag van deze planning. Dit bedrag is een optelling van alle kosten die worden gemaakt naar aanleiding van de toeslaguren.

### Loonkosten werkgever

Loonkosten werkgever van deze planning. Dit bedrag is de uitkomst van het totaal aan loonkosten en loonkosten toeslag vermenigvuldigd met het, al dan niet individuele, opslagpercentage werkgever. U kunt dit opslagpercentage instellen op bedrijf- en / of werknemerniveau.

### Loonkosten totaal

De totale loonkosten van deze planning. Deze loonkosten zijn exclusief loontoeslagen, zoals de diplomatoeslag, deze bedragen zijn per periode en worden pas bij het berekenen van de loonstaat toegevoegd.

### Loonkosten percentage

Percentage loonkosten ten opzichte van de verwachte omzet.

### Te realiseren omzet

De omzet die gerealiseerd moet worden.

### Basis berekening

- Omzet, de omzet is de basis, het loonkosten percentage wordt berekend
- Loonkosten, de loonkosten zijn de basis, de omzet wordt berekend

|       | Dag*      | Begindatum* | Werknemer* | Zoekcode    | Soort* | Begintijd* | Eindtijd* | Pauze | Pauze ve | Uren | Minuten | Taak | Omschrijving* | 1. |
|-------|-----------|-------------|------------|-------------|--------|------------|-----------|-------|----------|------|---------|------|---------------|----|
|       | Maandag   | 29-06-2009  | 101        | MALKENHORST | Werken | 07:45      | 15:30     | 15    | ~        | 7,5  | 450     |      |               |    |
|       | Maandag   | 29-06-2009  | 104        | JANSEN      | Overig | 12:00      | 18:15     | 15    | ~        | 6    | 360     | CS   | Cursus        |    |
|       | Dinsdag   | 30-06-2009  | 104        | JANSEN      | Werken | 07:45      | 18:00     | 15    | ~        | 10   | 600     |      |               | -  |
|       | Woensdag  | 01-07-2009  | 101        | MALKENHORST | Werken | 07:45      | 18:00     | 15    | ~        | 10   | 600     |      |               | -  |
|       | Donderdag | 02-07-2009  | 101        | MALKENHORST | Werken | 07:45      | 14:00     | 15    | ~        | 6    | 360     |      |               |    |
|       | Donderdag | 02-07-2009  | 104        | JANSEN      | Werken | 12:00      | 18:15     | 15    | ~        | 6    | 360     |      |               |    |
|       | Vrijdag   | 03-07-2009  | 101        | MALKENHORST | Werken | 07:45      | 14:00     | 15    | ~        | 6    | 360     |      |               |    |
|       | Vrijdag   | 03-07-2009  | 104        | JANSEN      | Werken | 11:00      | 18:15     | 15    | ~        | 7    | 420     |      |               | -  |
|       | *         |             |            |             |        |            |           |       |          |      |         |      |               | •  |
| · · · |           |             |            |             |        |            |           |       |          |      |         |      |               |    |

### Dag

De dag waarop de werknemer ingepland is.

### Begindatum

De datum waarop de werknemer begint. Stel een werknemer begint op dinsdagavond 03-10 om 23:45, om te produceren voor woensdag 04-10, dan dient de datum op 03-10 gezet te worden.

### Werknemer

U kunt een werknemer kiezen middels F12 of via de knop 'Opzoeken'.

### Zoekcode

De naam van de werknemer.

### Soort

Geeft aan wat voor soort planregel het betreft. Doorgaans zullen de meeste regels op 'werken' staan, nadat de planning is aangemaakt. Hierin kunt u wijzigingen doorvoeren zoals de daadwerkelijke planning moet zijn.

### Begintijd

De tijd waarop begonnen wordt.

### Eindtijd

De tijd waarop geëindigd wordt.

### Pauze

De genoten pauze in minuten.

### Tijd

De werktijd in minuten. Dit wordt door het systeem uitgerekend.

### Pauze verwerken

Bepaalt of de pauze verwerkt wordt in tijd en loonkosten. Dit wordt overgenomen uit de stamgegevens van de werknemer.

### Taak

U kunt een taak kiezen middels F12 of via de knop 'Opzoeken'. Dit kan dienen als een stukje communicatie naar de werkvloer.

### Omschrijving

De omschrijving van de taak zoals deze op verschillende overzichten afgedrukt wordt.

# Info werknemer personeelsplanning week

| 🔢 Wer | I Werknemers personeelsplanning week |             |             |          |                      |       |        |            |           |       |          |      |      |      |   |
|-------|--------------------------------------|-------------|-------------|----------|----------------------|-------|--------|------------|-----------|-------|----------|------|------|------|---|
| Code* | 101                                  | Zoekcode    | MALKENHORST |          | Aantal uur per week* | 18    |        |            |           |       |          |      |      |      |   |
| Jaar× | 2009                                 | Roepnaam    | Peter       |          | Totaal uren          | 38.5  |        |            |           |       |          |      |      |      |   |
| Week* | 21                                   | Voorvoegsel | van         |          | Gewerkte uren        | 38.5  |        |            |           |       |          |      |      |      |   |
|       |                                      | Achternaam  | Malkenhorst |          | Overige uren         |       |        |            |           |       |          |      |      |      |   |
|       | Referentie*                          | Dag*        | Begindatum* | Locatie* | Omschrijv            | /ing* | Soort* | Begintijd* | Eindtijd* | Pauze | Pauze ve | Uren | Tijd | Taak |   |
| 2     | 2110                                 | Maandag     | 18-05-2009  | 001      | DORPSPLEIN           |       | Werken | 07:45      | 15:30     | 15    | ~        | 7,5  | 450  |      |   |
| 2     | 2110                                 | Woensdag    | 20-05-2009  | 001      | DORPSPLEIN           |       | Werken | 07:45      | 18:00     | 15    | ~        | 10   | 600  |      |   |
| 2     | 2110                                 | Donderdag   | 21.05.2009  | 001      | DORPSPLEIN           |       | Werken | 07:45      | 14:00     | 15    | ~        | 6    | 360  |      |   |
| 2     | 2110                                 | Vrijdag     | 22-05-2009  | 001      | DORPSPLEIN           |       | Werken | 07:45      | 14:00     | 15    | ~        | 6    | 360  |      |   |
| 2     | 2110                                 | Zaterdag    | 23-05-2009  | 001      | DORPSPLEIN           |       | Werken | 07:45      | 17:00     | 15    | ~        | 9    | 540  |      |   |
|       |                                      |             |             |          |                      |       |        |            |           |       |          |      |      |      |   |
|       |                                      |             |             |          |                      |       |        |            |           |       |          |      |      |      | - |
|       | •                                    |             |             |          |                      |       |        |            |           |       |          |      |      | •    |   |

In dit informatie scherm ziet u per werknemer op welke locatie en tijden deze is ingepland. Hierdoor kunt u sneller zien wanneer een werknemer dubbel is ingepland. Het is niet mogelijk om in dit scherm wijzigingen aan te brengen.

# Planning definitief maken

| Planning definitief maken                                                                                                    | X             |
|----------------------------------------------------------------------------------------------------|---------------|
| Vul de velden in en kies [Verwerk] om de verwerking                                                                                                    | te starten.   |
| Voor een optimale verwerking wordt aangeraden ope<br>vensters af te sluiten!<br>- Van                                                                                                    | enstaande     |
| Datum 26-04-2010                                                                                                    |               |
| - Tot en met-                                                                                                    |               |
| Datum 30-04-2010                                                                                                    |               |
| -Van                                                                                                    |               |
| Locatie 001                                                                                                    |               |
| DORPSPLEIN                                                                                                    |               |
| V Eerste                                                                                                    |               |
| Tot en met                                                                                                    |               |
| Locatie 010                                                                                                    |               |
| BEUKWEG                                                                                                    |               |
| Laatste                                                                                                    |               |
| -Van                                                                                                    |               |
| Persoon 0005                                                                                                    |               |
| OSCAR                                                                                                    |               |
| ✓ Eerste                                                                                                    |               |
| - Tot en met                                                                                                    |               |
| Persoon 146                                                                                                    |               |
| JANSEN                                                                                                    |               |
| Caatste                                                                                                    |               |
| <ul> <li>Planning</li> <li>Indien u hiervoor kiest wordt de planning definitief ge<br/>Indien de planning al definitief is en u wilt dit corrigere<br/>dan dient u het vinkje uit te zetten.</li> </ul> | maakt.<br>en, |
| 📝 Definitief                                                                                                    |               |
| Verwerk                                                                                                    | nnuleren      |

Met behulp van deze optie kunt u een planning definitief maken. De geplande uren worden dan bewaard, waardoor latere wijzigingen op de planning als werkelijk uren worden vastgelegd. Hierdoor kunt u inzicht krijgen in de verschillen tussen planning en werkelijkheid.

### Van datum Tot en met datum

De data waarvoor u de planning definitief wilt maken.

### Van locatie tot en met locatie

De locaties waarvan de planning definitief gemaakt dient te worden.

### Van persoon tot en met persoon

De werknemers waarvan de planning definitief gemaakt dient te worden.

### Defintief

- Indien u deze optie aanvinkt dan maakt u de planning definitief.
- Indien u deze optie uitvinkt dan maakt u een definitieve planning ongedaan

# Loonstaten aanmaken

| 🖬 Loonstaten aanmaken                                                                            |                                                                                   |  |  |  |  |
|--------------------------------------------------------------------------------------------------|-----------------------------------------------------------------------------------|--|--|--|--|
| Vul de velden in en kies [Verwerk] om de verwerking te starten.                                  |                                                                                   |  |  |  |  |
| Voor een optimale verwerking wordt aangeraden openstaande<br>vensters af te sluiten!             | Voor een optimale verwerking wordt aangeraden openstaande vensters af te sluiten! |  |  |  |  |
| Jaartal 2005                                                                                     |                                                                                   |  |  |  |  |
| Periode 8                                                                                        |                                                                                   |  |  |  |  |
|                                                                                                  |                                                                                   |  |  |  |  |
| Van                                                                                              | -                                                                                 |  |  |  |  |
| Persoon 0005                                                                                     |                                                                                   |  |  |  |  |
| OSCAR                                                                                            |                                                                                   |  |  |  |  |
| 📝 Eerste                                                                                         |                                                                                   |  |  |  |  |
| Tot en met                                                                                       |                                                                                   |  |  |  |  |
| Persoon 146                                                                                      |                                                                                   |  |  |  |  |
| JANSEN                                                                                           |                                                                                   |  |  |  |  |
| Laatste                                                                                          |                                                                                   |  |  |  |  |
| Hiermee kunt u de loonstaten vastleggen zodat<br>deze niet meer gewijzigd kunnen worden.         |                                                                                   |  |  |  |  |
| Historisch                                                                                       |                                                                                   |  |  |  |  |
| Hiermee kunt u bepalen dat de loonkosten opnieuw<br>berekend worden (b.v. voor loonwijzigingen). |                                                                                   |  |  |  |  |
| 🔲 Loonkosten controleren                                                                         |                                                                                   |  |  |  |  |
| Verwerk Annuleren                                                                                | ]                                                                                 |  |  |  |  |

### Jaartal

Het jaartal.

### Periode

Het periodenummer, moet liggen tussen de 1 en 13.

### Van Persoon

Unieke code voor persoon, op te zoeken via 'lookup' knop naast het veld.

### Tot en met Persoon

Unieke code voor persoon, op te zoeken via 'lookup' knop naast het veld.

### Historisch

Hiermee kunt u de loonstaten vastleggen zodat deze niet meer gewijzigd kunnen worden.

### Loonkosten controleren

Wanneer een planning is aangemaakt en men wijzigt de stamgegevens bij een werknemer zal ORBAK2 niet met terugwerkende kracht de planregels en kosten gaan wijzigen. Wil men toch met terugwerkende kracht met de nieuwe stamgegevens gebruiken zal men de loonstaten opnieuw moeten aanmaken met het vinkje 'Loonkosten controleren' aan, zodat de loonkosten opnieuw worden berekend.

# Looncategorie wijzigen

| Looncategorie wijzigen                                                                      |
|---------------------------------------------------------------------------------------------|
| Vul de velden in en kies [Verwerk] om de verwerking te starten.                             |
| Voor een optimale verwerking wordt aangeraden openstaande<br>vensters af te sluiten!<br>Van |
| Looncategorie A1 16                                                                         |
| Administratief groep 1 16 jaar                                                              |
| 🔽 Eerste                                                                                    |
| Tot en met                                                                                  |
| Looncategorie W5 F5 F5 🔺                                                                    |
| Filiaal 5 functiejr >7350                                                                   |
| V Laatste                                                                                   |
| Percentage 1.25                                                                             |
| Verwerk Annuleren                                                                           |

Met behulp van deze optie kunt u CAO wijzigingen in het uurloon automatisch doorvoeren. Alle werknemers welke gekoppeld zijn aan de betreffende looncategorieën zullen eveneens gewijzigd worden, mits het uurloon van deze werknemers gelijk was aan de looncategorie.

### Van Looncategorie

Unieke code voor looncategorie, op te zoeken via 'lookup' knop naast het veld.

### Tot en met Looncategorie

Unieke code voor looncategorie, op te zoeken via 'lookup' knop naast het veld.

### Percentage

Vul hier de procentuele verhoging of verlaging in.

# Loontoeslag wijzigen

| 🖃 Loontoeslag wijzigen                                                               |   |
|--------------------------------------------------------------------------------------|---|
| Vul de velden in en kies [Verwerk] om de verwerking te starten                       |   |
| Voor een optimale verwerking wordt aangeraden openstaande<br>vensters af te sluiten! |   |
| Percentage 2,5                                                                       |   |
| Van                                                                                  |   |
| Loontoeslag BDHVL                                                                    |   |
| kwal. bedrijfshulpverlener                                                           |   |
| V Eerste                                                                             |   |
| Tot en met                                                                           | - |
| Loontoeslag WKP3                                                                     |   |
| verkoopmedewerker bakkerij                                                           |   |
| 🔽 Laatste                                                                            |   |
| Verwerk Annuleren                                                                    | ] |

Met behulp van deze optie kunt u CAO wijzigingen in de loontoeslagen automatisch doorvoeren.

### Percentage

Vul hier de procentuele verhoging of verlaging in.

### Van Loontoeslag

Unieke code voor loontoeslag, op te zoeken via 'lookup' knop naast het veld.

### Tot en met Loontoeslag

Unieke code voor loontoeslag, op te zoeken via 'lookup' knop naast het veld.

# Uurlonen wijzigen

| Uurlonen wijzigen                                                                                             |  |  |  |  |  |
|----------------------------------------------------------------------------------------------------|--|--|--|--|--|
| Vul de velden in en kies [Verwerk] om de verwerking te starten.                                               |  |  |  |  |  |
| Voor een optimale verwerking wordt aangeraden openstaande<br>vensters af te sluiten!<br>Van                   |  |  |  |  |  |
| Persoon 0005                                                                                                  |  |  |  |  |  |
| OSCAR                                                                                                    |  |  |  |  |  |
| 🔽 Eerste                                                                                                    |  |  |  |  |  |
| Tot en met                                                                                                    |  |  |  |  |  |
| Persoon 146                                                                                                   |  |  |  |  |  |
| JANSEN                                                                                                    |  |  |  |  |  |
| 🔽 Laatste                                                                                                    |  |  |  |  |  |
| Percentage 5                                                                                                  |  |  |  |  |  |
| Hiermee kunt u bepalen of alleen de uurlonen die<br>afwijken van de looncategorie gewijzigd dienen te worden. |  |  |  |  |  |
| 📝 Alleen afwijkend                                                                                            |  |  |  |  |  |
| Verwerk Annuleren                                                                                             |  |  |  |  |  |

Met behulp van deze optie kunt u CAO wijzigingen in het uurloon automatisch doorvoeren.

Let op! Alle werknemers welke gekoppeld zijn aan de looncategorieën zullen automatisch gewijzigd worden via de batch Looncategorie wijzigen, mits het uurloon van deze werknemers gelijk was aan de looncategorie.

### Van persoon

Unieke code voor persoon, op te zoeken via 'lookup' knop naast het veld.

### Tot en met Persoon

Unieke code voor persoon, op te zoeken via 'lookup' knop naast het veld.

### Percentage

Vul hier de procentuele verhoging of verlaging in.

### Alleen afwijkend

Hiermee kunt u bepalen of alleen de uurlonen die afwijkend van de looncategorie gewijzigd dienen te worden. Deze optie dient u aan te zetten indien u gebruik maakt van looncategorieën om te voorkomen dat u uurlonen dubbel verhoogd.

# Vakantiesaldo aanmaken

| 🗔 Vakant                 | iesaldo aanmaken                                                                  |  |  |  |  |  |
|--------------------------|-----------------------------------------------------------------------------------|--|--|--|--|--|
| Vul de vel               | den in en kies [Verwerk] om de verwerking te starten.                             |  |  |  |  |  |
| Voor een o<br>vensters a | Voor een optimale verwerking wordt aangeraden openstaande vensters af te sluiten! |  |  |  |  |  |
| Jaartal 2                | Jaartal 2005                                                                      |  |  |  |  |  |
| -Van                     |                                                                                   |  |  |  |  |  |
| Persoon                  | 0005                                                                              |  |  |  |  |  |
|                          | OSCAR                                                                             |  |  |  |  |  |
|                          | ✓ Eerste                                                                          |  |  |  |  |  |
| _ Tot en m               | et                                                                                |  |  |  |  |  |
| Persoon                  | 146                                                                               |  |  |  |  |  |
|                          | JANSEN                                                                            |  |  |  |  |  |
|                          | V Laatste                                                                         |  |  |  |  |  |
|                          | Verwerk                                                                           |  |  |  |  |  |

Met behulp van deze optie kunt u het huidige vakantiesaldo van de betreffende werknemers verhogen met hun jaarlijkse saldo.

### Jaartal

Het jaartal.

### Van Persoon

Unieke code voor persoon, op te zoeken via 'lookup' knop naast het veld.

### Tot en met Persoon

Unieke code voor persoon, op te zoeken via 'lookup' knop naast het veld.

# Export loonstaten

| Export loongegevens                                                                  |  |  |  |  |
|--------------------------------------------------------------------------------------|--|--|--|--|
| Vul de velden in en kies [Verwerk] om de verwerking te starten.                      |  |  |  |  |
| Voor een optimale verwerking wordt aangeraden openstaande<br>vensters af te sluiten! |  |  |  |  |
| Jaartal 2005                                                                         |  |  |  |  |
| Periode 5                                                                            |  |  |  |  |
| - Van                                                                                |  |  |  |  |
| Persoon 0005                                                                         |  |  |  |  |
| OSCAR                                                                                |  |  |  |  |
| 🔽 Eerste                                                                             |  |  |  |  |
| Tot en met                                                                           |  |  |  |  |
| Persoon 146                                                                          |  |  |  |  |
| JANSEN                                                                               |  |  |  |  |
| Laatste                                                                              |  |  |  |  |
| Bestemming c:\multivers                                                              |  |  |  |  |
| Verwerk                                                                              |  |  |  |  |

Indien u beschikt over de module Export Salaris kunt u met deze optie de loonstaten exporteren naar een bestand ten behoeve van het loonpakket.

### Jaartal

Het jaartal.

### Periode

Het periodenummer, moet liggen tussen de 1 en 13.

### Van Persoon

Unieke code voor persoon, op te zoeken via 'lookup' knop naast het veld.

### Tot en met Persoon

Unieke code voor persoon, op te zoeken via 'lookup' knop naast het veld.

### Bestemming

Pad naar de bestemming, op te zoeken via 'lookup' knop naast het veld.

# Export XML werknemers Digi

| Export                   | XML werknemers Digi                                                |
|--------------------------|--------------------------------------------------------------------|
| Vul de vel               | den in en kies [Verwerk] om de verwerking te starten.              |
| Voor een o<br>vensters a | optimale verwerking wordt aangeraden openstaande<br>If te sluiten! |
| _ Van—                   |                                                                    |
| Persoon                  | 0005                                                               |
|                          | OSCAR                                                              |
|                          | 🔽 Eerste                                                           |
| Tot en m                 | et                                                                 |
| Persoon                  | 146                                                                |
|                          | JANSEN                                                             |
|                          | V Laatste                                                          |
|                          | Verwerk                                                            |

Met behulp van deze optie kunt u een xml-bestand maken voor de Digi kassasoftware met daarin uw werknemers.

# Van persoon tot en met persoon

De werknemers u wilt exporteren.